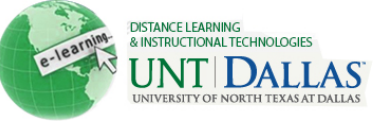

## CREATING A SIMPLE ADAPTIVE RELEASE RULE

## View the video tutorial

## **Create a Simple Adaptive Release Rule**

The Basic Adaptive Release rule allows the Instructor to add and edit one rule for a single piece of content. This single rule may have multiple criteria. For example, the rule may require the user to meet both date criteria and review status criteria before the content is available. Advanced Adaptive Release rules can also be used to add multiple rules to a single piece of content.

| Step 1 | Make sure Edit Mode is ON.                                                                                                    | Edit Mode is: ON 🕅 ?                                                                                                    |                                                                                                    |
|--------|----------------------------------------------------------------------------------------------------|----------------------------------------------------------------------------------------------------|----------------------------------------------------------------------------------------------------|
| Step 2 | Open a Content Area from the Content Menu.                                                                                                    | + ■ □ □ □ □ ↑     +     FACIT101 (Facit *     Training) Home Page © Information © Content © Chapter 1 ■ ©                                                                                                    |                                                                                                    |
| Step 3 | Select <b>Adaptive Release</b> on the contextual menu for the item.                                                                                                    | Chapter 1 Lesson  Chapter 1 Lesson  Introduction  Part 1                                                                                                    | Plan<br>→ Edit<br>→ Adaptive Release                                                                                                    |
| Step 4 | Complete one or more sections of<br>the Adaptive Release page: Date,<br>Membership, Grade, Review<br>Status.                                                                                                    |                                                                                                    |                                                                                                    |
|        | Date: Use the Display After and<br>Display Until date and time fields<br>to limit availability of the content.<br>Select the Display After and<br>Display Until check boxes in<br>order to enable the date and time<br>selections. Display restrictions do<br>not affect the content, only the<br>appearance of the content. | Date<br>Setting a Date criterion for this iten<br>Choose Date                                                                                                    | n will restrict the dates and times of the visibility of this item.          Image: Display After 05/06/2011       Image: 09:34 AM       Image: 09:34 AM         Enter dates as mm/dd/yyyy. Time may be entered in any increment.       Image: Display Until 05/07/2011       Image: 05/03/4 AM         Image: Display Until 05/07/2011       Image: 05/03/4 AM       Image: 05/03/4 AM         Enter dates as mm/dd/yyyy. Time may be entered in any increment.       Image: 05/03/4 AM       Image: 05/03/4 AM |
|        | <b>Membership:</b> Select the user(s) or group(s) that you want to release the content to.                                                                                                    | Membership This content item is visible to all users until a Memb Username Course Groups Items to 3 Group 2 Group 3 Group 5 Invert Str Invert Str Invert S | ership criterion is created. Users must be specified in the Username list or must be in a selected Group<br>more Username values or cick Browse to Search. Separate multiple Username values with commas.  Select Select Selected ItemsWiki Test et Test 1 et Test 2 et Test 3                                                                                                    |
|        | <b>Grade:</b> Select the Grade Center column and the corresponding conditions.                                                                                                    | Grade This content item is visible to all users until a Grade criterion is created. Possible points for a Grade Cer must be numeric. Select a Grade Center column Test - Test #1[3]                                                                                                    |                                                                                                    |
|        |                                                                                                    | Select Condition                                                                                                    | <ul> <li>User has at least one attempt for this item</li> <li>An attempt is recorded in the Grade Center when the user submits a T</li> <li>Score Percent Greater than or equal to 70</li> <li>Score Percent Between and</li> </ul>                                                                                                    |

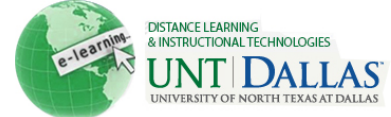

|        | Click <b>Review Status</b> to add this type of criteria to the Adaptive | Review Status This content item is visible to all users until a Review Status criterion is created. Selecting an item will permit users to |                  |              |  |
|--------|-------------------------------------------------------------------------|----------------------------------------------------------------------------------------------------|------------------|--------------|--|
| F      | Release Rule. Select the content item for Review.                       | Select an item                                                                                                    | /Content/Test #1 | Browse Clear |  |
| Step 5 | Click Submit.                                                           | Submit                                                                                                    |                  |              |  |